#### Pennsylvania Child Abuse History Clearance Form (CY-113)

The Pennsylvania Child Abuse History Clearance can be completed through online submission <u>OR</u> by mailing in a paper application. <u>Online submission is a much quicker process and is highly recommended, when possible.</u>

#### Directions for on-line submission (you will be required to pay the \$10 fee by credit card):

Go to: <u>https://www.compass.state.pa.us/cwis/public/home</u>

Select "Create New Account"

Select "Next" at the bottom right of the page

Complete the Keystone ID Registration

Check your e-mail for Keystone ID and password confirmation (2 separate e-mails)

Return to: https://www.compass.state.pa.us/cwis/public/home

Select "LOGIN"

Select "Access My Clearances"

Scroll to the bottom and select "Continue"

Use your Keystone ID and temporary password to login.

Upon initial login, you will be required to change your password.

Return to: <a href="https://www.compass.state.pa.us/cwis/public/home">https://www.compass.state.pa.us/cwis/public/home</a>

Login using Keystone ID and new password.

Review and Accept "Terms and Conditions" and select "Next"

Select "Continue" at the bottom right of the page.

Select "Create Clearance Application"

Select "Begin" at the bottom right of the page.

Application Purpose: Select "Volunteer" or "Regular Contact with Child"

Complete application information screens and select "Next" at bottom right of each page.

Review Application Summary and select "Next"

Certify application and provide e-signature (first and last name only, no middle names or suffixes).

Enter credit card payment information for \$10.00 and select "Pay Now"

Select "Finalize and Submit Application"

You will see an "Application Confirmation" screen

You will receive an e-mail confirming successful submission of your application.

Notification of clearance results will be e-mailed to you within 14 days, or you may log in at any time to check the status of your application: <u>https://www.compass.state.pa.us/cwis/public/home</u>

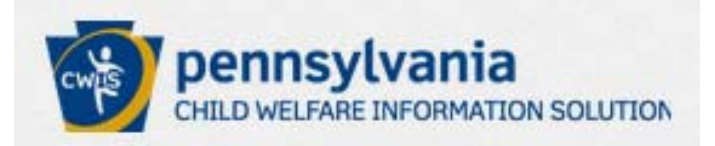

# Pennsylvania Child Welfare Information Solution Portal

https://www.compass.state.pa.us/cwis/public/home

OR

keepkidssafe.pa.gov

Click *Clearances* on the left side, then click the CWIS link which appears half-way down the page.

# Summary of Steps

- Register & Create Account
- Change Temporary Password
- Log into Child Welfare Portal (CWP)
- Complete Child Abuse Clearance Application

As a registered user on the CWP you can:

- Submit the On-Line Child Abuse Clearance Application
- Check clearance application status
- Register your Organization
- Make a Report of Suspected Child Abuse

# Child Welfare Portal home page

https://www.compass.state.pa.us/cwis/public/home

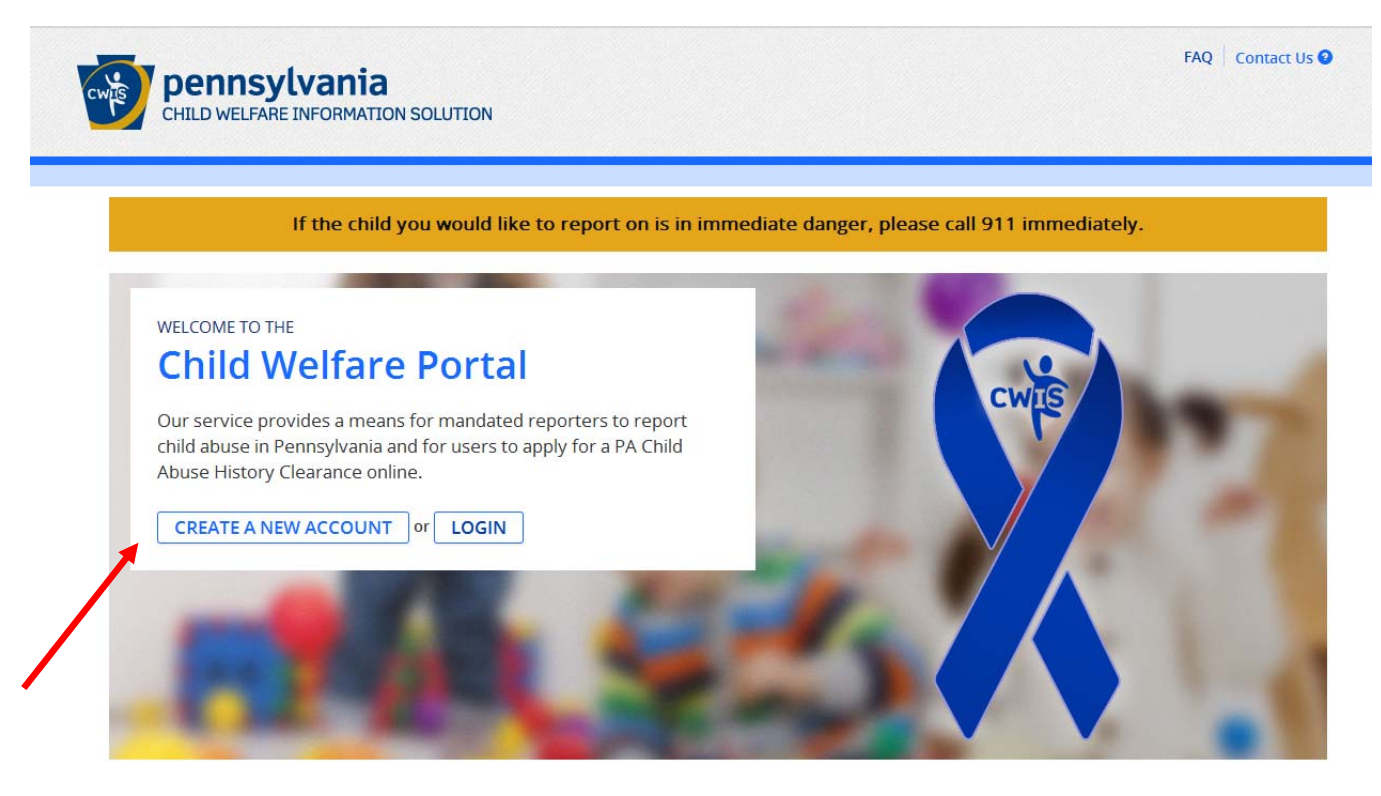

Click 'Create a New Account'.

| PA pennsylvan                     | ia                                                                                                    |
|-----------------------------------|----------------------------------------------------------------------------------------------------|
| Create Keystone ID: General Infor | 2 C<br>Profile Information                                                                                                    |
|                                   | Welcome!         The Commonwealth of Pennsylvania is improving how it provides online services to citizens!         Several state agencies are working together to allow you to establish a Keystone ID which creates a single way to access several different state programs. Currently, the Keystone ID that you create and manage here can be used for:         Child Welfare Portal         Users of the Child Welfare Portal can apply for a Pennsylvania child abuse history clearance or submit child abuse referrals.         SERS' Online Member Services         Members of the State Employees' Retirement System can get statements, run estimates, and more.         If you already have signed into any of these programs, you do not need to create another one now. Simply use the user name and password you've already established to access all of these services. Keep in mind that if you change your password or any other profile information in any one of these programs, the changes you make will apply to all programs that use the Keystone ID.         Keep an eye out for the Keystone ID sign-in on more state websites in the future. It's just another way the Commonwealth of Pennsylvania is working to serve you better. |
|                                   | Next Cancel                                                                                                    |

Click 'Next' at the bottom right of the page.

# **CWP** Keystone ID Registration

|                                                                                                    | nevlvania                                                                                                    |                                                                                                    |                                                                                                    |
|----------------------------------------------------------------------------------------------------|----------------------------------------------------------------------------------------------------|----------------------------------------------------------------------------------------------------|----------------------------------------------------------------------------------------------------|
| PA pen                                                                                                    | iisytvailla                                                                                                    |                                                                                                    |                                                                                                    |
| create Keystone                                                                                                    | ID: Profile Information                                                                                                    |                                                                                                    |                                                                                                    |
|                                                                                                    | 1 Ceneral Information                                                                                                    |                                                                                                    | 2 🖕<br>Profile Information                                                                                                    |
| = Required                                                                                                    |                                                                                                    |                                                                                                    |                                                                                                    |
| To create a new K                                                                                                    | eystone ID, please provide t                                                                                                    | he following information:                                                                                                    |                                                                                                    |
| Keystone ID                                                                                                    |                                                                                                    | (must be 6 to 10 characters)                                                                                                    |                                                                                                    |
| •First Name                                                                                                    |                                                                                                    |                                                                                                    |                                                                                                    |
| Last Name                                                                                                    |                                                                                                    |                                                                                                    |                                                                                                    |
| Date Of Birth                                                                                                    | (MM/DD/YYYY)                                                                                                    |                                                                                                    |                                                                                                    |
| E-mail                                                                                                    |                                                                                                    | ]                                                                                                    |                                                                                                    |
| Confirm E-mail                                                                                                    |                                                                                                    |                                                                                                    |                                                                                                    |
| To ensure online secur<br><u>Security Question Tips</u><br>Choose questions for which<br>Answers must be typed exit<br>Avoid using special charact<br>You cannot use the same of<br>Answer cannot be any phra | ty, please select and provide answer<br>you will easily recall the answers; do not<br>actly the same way, every time. So, if you or<br>ers (\$#%@) and punctuation (",) in you<br>question more than once.<br>se directly from the question. | ers for security questions. These<br>write down the questions and answers, a<br>capitalize "Philadelphia" or if you write "<br>ur answers. | questions will be used if you forget your password.<br>as this undermines their usefulness as a security tool.<br>Philadelphia PA" here, you must do so every time you use the question. |
| <ul> <li>Security Question 1</li> </ul>                                                                                                    | Please select a security question                                                                                                    | ~                                                                                                    |                                                                                                    |
| Answer                                                                                                    |                                                                                                    |                                                                                                    |                                                                                                    |
| Security Question 2                                                                                                    | Please select a security question                                                                                                    | ~                                                                                                    |                                                                                                    |
| Answer                                                                                                    |                                                                                                    |                                                                                                    |                                                                                                    |
| Security Question 3                                                                                                    | Please select a security question                                                                                                    | *                                                                                                    |                                                                                                    |
| •Answer                                                                                                    |                                                                                                    |                                                                                                    |                                                                                                    |

Click 'Finish' at the bottom right of the page.

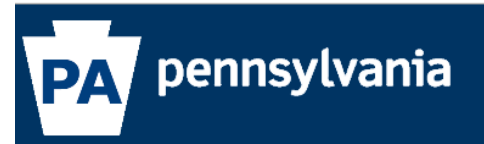

#### Check your e-mail for your temporary password!

You have successfully created a Keystone ID and a temporary password has been e-mailed to you. For the safety of your personal and financial information, you cannot begin working until you retrieve this temporary password and sign back in to the system. You need to use this temporary password the first time you sign in. When you sign in for the first time, you will be required to create a personal password for future use.

Please click the Close Window button and login to your application.

Close Window

### **CWP Keystone ID Confirmation emails**

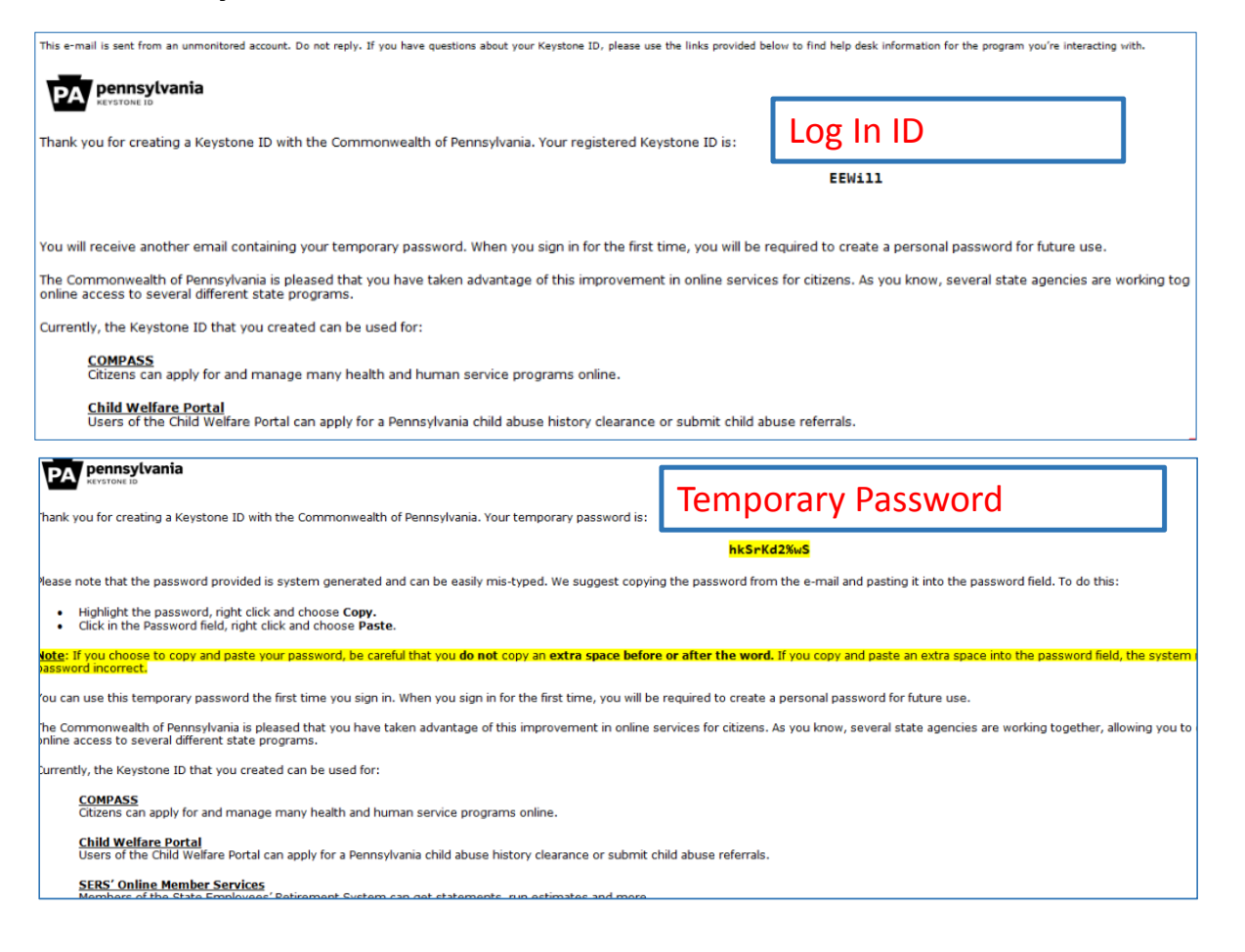

# CWP home page

### https://www.compass.state.pa.us/cwis/public/home

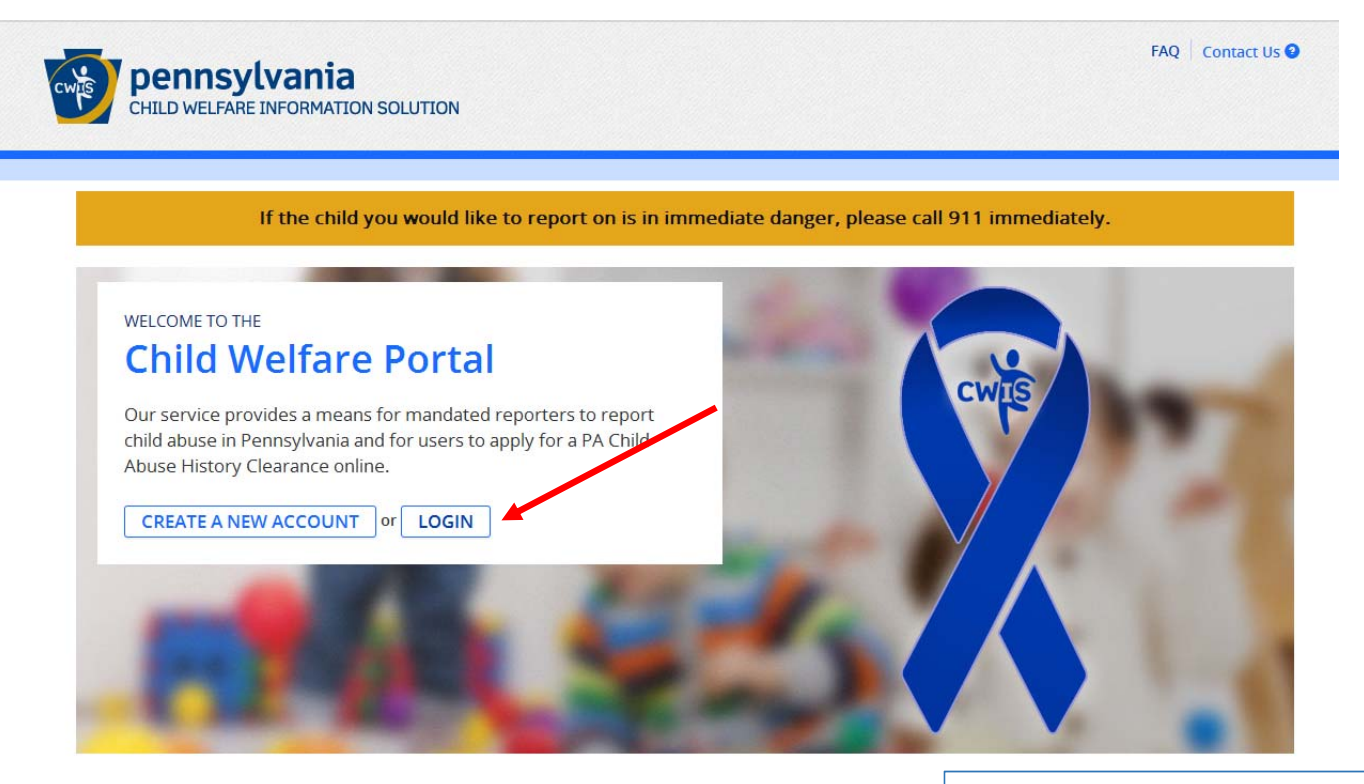

This time, click 'LOGIN'.

# CWP Keystone ID Log-in page

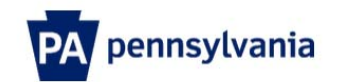

| Keystone Key                                                                                                    | Self-service for Citizens                                                                                                    |
|----------------------------------------------------------------------------------------------------|----------------------------------------------------------------------------------------------------|
| Usemame                                                                                                    | 6 Forgot Password                                                                                                    |
| Password                                                                                                    | L Edit Profile                                                                                                    |
| LOGIN                                                                                                    | Self-service for Commonwealth<br>Employees                                                                                                    |
|                                                                                                    | Change CWOPA Password or<br>Hint Questions                                                                                                    |
| WARNINGI US GOVERNMENT SYSTEM and DEPARTMENT OF<br>by Public Law 99-474 "The Computer Fraud and Abuse Act of 1984<br>AT ALL TIMES and is not subject to ANY expectation of privacy. U<br>civil or criminal penalties under state or federal law. This statement<br>and Audits Unit. | PUBLIC WELFARE SYSTEM. Unauthorized access is prohibited<br>5". Use of this system constitutes CONSENT TO MONITORING<br>nauthorized use of or access to this system may subject you to<br>is being posted by the Department of Public Welfare Security |
| Copyright© 2014 by the Commonwealth of Pennsylvania. All Right:                                                                                                    | s Reserved.                                                                                                    |
|                                                                                                    |                                                                                                    |
|                                                                                                    |                                                                                                    |
|                                                                                                    |                                                                                                    |
|                                                                                                    |                                                                                                    |

Use Temporary Password sent to your email.

# CWP change password page

| PA pennsylv                                                                                                    | vania                                                                                                    |
|----------------------------------------------------------------------------------------------------|----------------------------------------------------------------------------------------------------|
| Set Permanent Password                                                                                                    |                                                                                                    |
| Alert: Please change your current                                                                                                    | password before continuing.                                                                                                 |
| • - Kequireu                                                                                                    |                                                                                                    |
| •First Name                                                                                                    | Imotny                                                                                                    |
| •Last Name                                                                                                    | Balliett                                                                                                    |
| •Password                                                                                                    |                                                                                                    |
| •Confirm Password                                                                                                    |                                                                                                    |
| To ensure online security, the Common<br>• are at least eight characters long.<br>• contain at least one number.<br>• contain at least one upper case lette<br>• contain at least one lower case lette<br>• contain at least one special characte<br>• do not include any of your user name | nwealth of Pennsylvania requires passwords th<br>er.<br>w.<br>w. such as @&*%\$^.<br>e, your first name, or your last name. |
|                                                                                                    |                                                                                                    |

# CWP Password Change Confirmation page

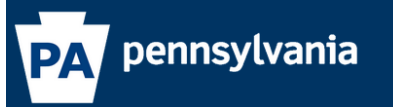

#### Congratulations!

You have successfully set a personal password for your Keystone ID! Please click the Close Window button and login to your application with your personal password.

Close Window

# CWP Keystone ID Log-in page...Again <a href="https://www.compass.state.pa.us/cwis/public/home">https://www.compass.state.pa.us/cwis/public/home</a>

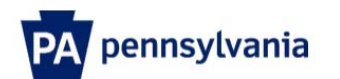

| Username                                                                                                    | Keystone Key                                                                                                    | Self-service for Citizens                                                                                                    |
|----------------------------------------------------------------------------------------------------|----------------------------------------------------------------------------------------------------|----------------------------------------------------------------------------------------------------|
| Password <ul> <li>Edit Profile</li> <li>Self-service for Commonwealth Employees</li> <li>Change CWOPA Password of Hint Questions</li> </ul> WARNING! US GOVERNMENT SYSTEM and DEPARTMENT OF PUBLIC WELFARE SYSTEM. Unauthorized acc by Public Law 99-474 "The Computer Fraud and Abuse Act of 1986". Use of this system constitutes CONSENT TO AT ALL TIMES and is not subject to ANY expectation of privacy. Unauthorized use of access to this system marked will or criminal penalties under state or federal law. This statement is being posted by the Department of Public. We and Audits Unit. | Usemame                                                                                                    | Forgot Password                                                                                                    |
| LOGIN       Self-service for Commonwealth Employees         Image: Self-service for Commonwealth and DEPARTMENT OF PUBLIC WELFARE SYSTEM. Unauthorized acc by Public Law 99-474 "The Computer Fraud and Abuse Act of 1986". Use of this system constitutes CONSENT TO AT ALL TIMES and is not subject to ANY expectation of privacy. Unauthorized use of or access to this system may civil or criminal penalties under state or federal law. This statement is being posted by the Department of Public Welfare and Audits Unit.                                                                     | Password                                                                                                    | Ledit Profile                                                                                                    |
| WARNING! US GOVERNMENT SYSTEM and DEPARTMENT OF PUBLIC WELFARE SYSTEM. Unauthorized acc<br>by Public Law 99-474 "The Computer Fraud and Abuse Act of 1986". Use of this system constitutes CONSENT TO<br>AT ALL TIMES and is not subject to ANY expectation of privacy. Unauthorized use of or access to this system may<br>civil or criminal penalties under state or federal law. This statement is being posted by the Department of Public We<br>and Audits Unit.                                                                                                    | LOGIN                                                                                                    | Self-service for Commonwealth<br>Employees                                                                                                    |
| WARNING! US GOVERNMENT SYSTEM and DEPARTMENT OF PUBLIC WELFARE SYSTEM. Unauthorized acc<br>by Public Law 99-474 "The Computer Fraud and Abuse Act of 1986". Use of this system constitutes CONSENT TO<br>AT ALL TIMES and is not subject to ANY expectation of privacy. Unauthorized use of or access to this system may<br>civil or criminal penalties under state or federal law. This statement is being posted by the Department of Public We<br>and Audits Unit.                                                                                                    |                                                                                                    | Change CWOPA Password or<br>Hint Questions                                                                                                    |
| Convicted 2014 by the Commonwealth of Panneylyania, All Dights Deserved                                                                                                    | WARNING! US GOVERNMENT SYSTEM and DEPARTME<br>by Public Law 99-474 "The Computer Fraud and Abuse Act<br>AT ALL TIMES and is not subject to ANY expectation of pri<br>civil or criminal penalties under state or federal law. This sta<br>and Audits Unit. | NT OF PUBLIC WELFARE SYSTEM. Unauthorized acces<br>of 1986". Use of this system constitutes CONSENT TO N<br>vacy. Unauthorized use of or access to this system may s<br>tement is being posted by the Department of Public Welfa |
| Cupyingine 2014 by the Commonwealth or Pennsylvania. An Rights Reserved.                                                                                                    | Copyright© 2014 by the Commonwealth of Pennsylvania. A                                                                                                    | II Rights Reserved.                                                                                                    |
|                                                                                                    |                                                                                                    |                                                                                                    |
|                                                                                                    |                                                                                                    |                                                                                                    |
|                                                                                                    |                                                                                                    |                                                                                                    |

Use your new password.

| CHILD WELFARE INFORMATION SOLUTION                                                             |                                         | FAQ 🕴 Contact Us 오                |
|------------------------------------------------------------------------------------------------|-----------------------------------------|-----------------------------------|
| What Would You Like To Do Today                                                                | /?                                      |                                   |
| Please select which account you would like to access. ACCESS MY CLEARANCES ACCESS MY REFERRALS |                                         |                                   |
| DEPARTMENT OF PUBLIC WELFARE                                                                   | Browser Compatibility<br>ADA Compliancy | Security Policy<br>Privacy Policy |

Click on 'Access My Clearances.'

### **CWP** Information page

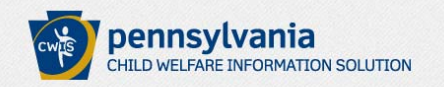

Learn More

#### ABOUT THIS WEBSITE

This secure website is provided for individuals who want to have their **Pennsylvania Child Abuse History Clearance** processed online. The Pennsylvania Child Abuse History Clearance Check will provide the applicant information as to whether or not they are listed in the Pennsylvania statewide database as a perpetrator of child abuse.

#### DISCLOSURE OF PERSONAL INFORMATION

#### Public Disclosure

As a general rule, the Commonwealth does not disclose any personally identifiable information (PII) collected online except where you have given us permission, or where the information is public information under the Pennsylvania Right to Know Act 65 P.S. 66.1 et seq., or other applicable laws. Visitors should be aware that information collected by the Commonwealth on its websites may be subject to examination and inspection, if such information is a public record and not otherwise protected from disclosure.

#### Social Security Number Disclosure

You are consenting to a verification of your Social Security number through the Social Security Administration. Your Social Security number is also being sought under 23 Pa.C.S. §§ 6336(a)(1) (relating to Information in statewide central register), 6344 (relating to Information relating to prospective child care personnel), 6344.1 (relating to Information relating to family day-care home residents), and 6344.2 (relating to Information relating to other persons having contact with children). The department will use your Social Security number to search the statewide central register to determine whether you are listed as the perpetrator in an indicated or founded report of child abuse. However, please note that disclosure of your Social Security number is voluntary and therefore, if you do not consent to having your Social Security number verified or used for checking your child abuse history, we will still process your request without your Social Security number.

Click 'Continue' at the bottom right of the page.

FAQ Contact Us 2

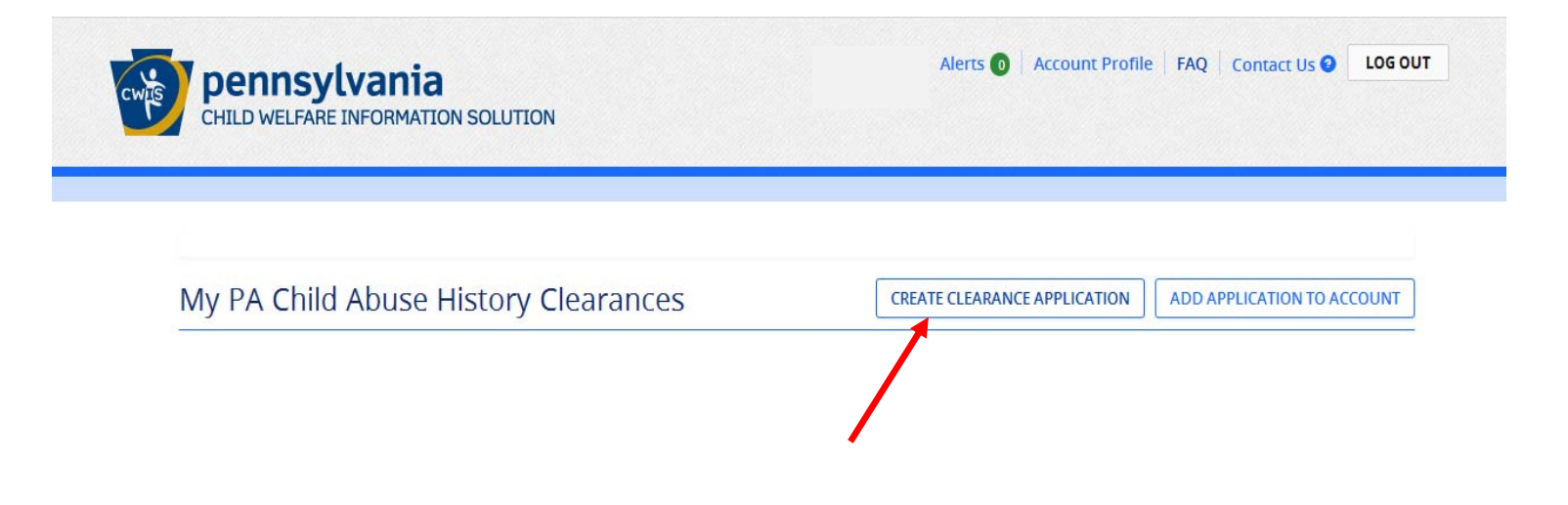

Click 'Create Clearance Application.'

# Submitting a new clearance application

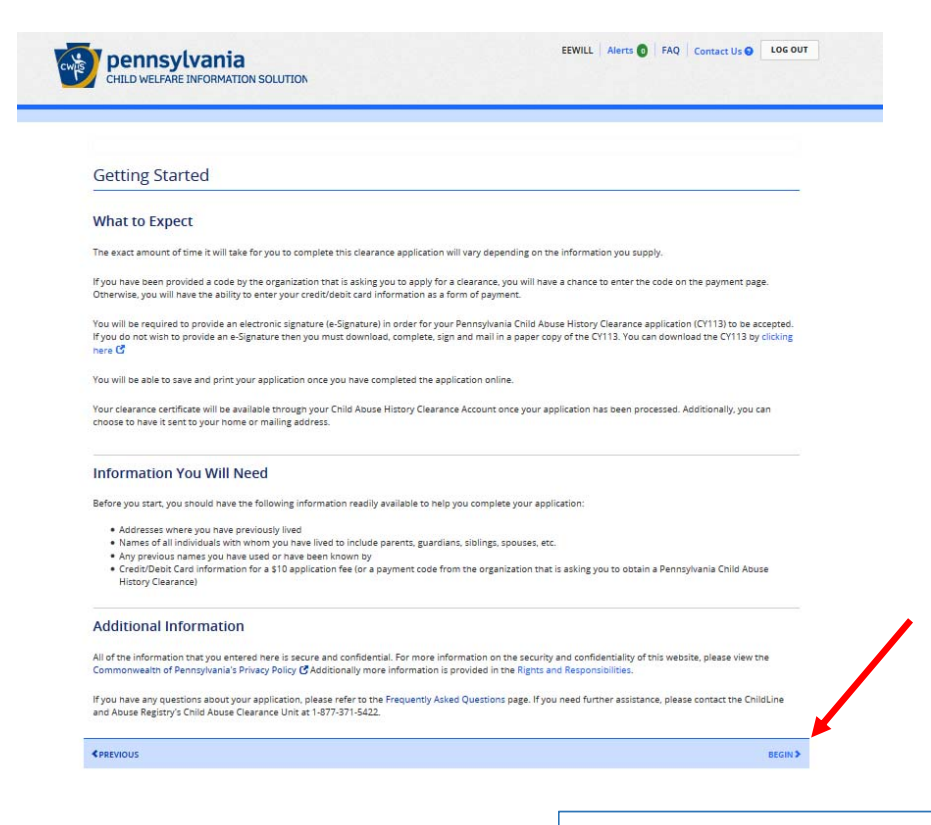

Click 'Begin' at the bottom right of the page.

### Purpose of Clearance

| pennsylvania PA                                                                 | PA STATE AGENCIES + PA ONLINE SERVICES +                                                                                                    |                                                                    |
|---------------------------------------------------------------------------------|----------------------------------------------------------------------------------------------------|--------------------------------------------------------------------|
| pennsylvan<br>CHILD WELFARE INFORM                                              | EEWILL Alerts S FAQ Contact Us S LOG OUT                                                                                                    |                                                                    |
| Back To My Account                                                              | e-Clearance ID: 000000022188 DELETE APPLICATION SAVE APPLICATION                                                                                                    |                                                                    |
| Part 1                                                                          | Application Purpose                                                                                                    |                                                                    |
| Applicant information<br>Current Address<br>Previous Address<br>Mexambed Mambar | Please select the reason you are submitting this Pennsylvania Child Abuse History Clearance application. You can select<br>only one reason per application. If you require additional child abuse history clearances for any other reason, you will<br>need to submit another application. You can submit another application at any time from your PA Child Abuse History<br>Clearance Account.                                                                                                    | There is no longer a requirement for "Volunteers                   |
| Part 2                                                                          | Volunteer: You are a current or prospective volunteer at a place where you may come into contact with children     (Example: Big Brothers Big Sisters, Domestic Violence Shelter, Rape Crisis Center, etc.).     Volunteer Category memory     Agency Name memory                                                                                                    | submit processed State Polic<br>FBI checks: <u>PA DHS web site</u> |
| Application Payment                                                             |                                                                                                    |                                                                    |
|                                                                                 | Adoption: You are a prospective adoptive parent. Foster Care: You are a current or prospective foster parent or you are requesting recertification.                                                                                                    |                                                                    |
|                                                                                 | Regular Contact with Child: You are currently employed or seeking employment in an occupation with a significant likelihood of regular contact with children in the form of care, guidance, supervision or training.                                                                                                    |                                                                    |
|                                                                                 | <ul> <li>School Employment: Tou are a current school employee or prospective school employee (e.g., teacher, janitor, contractor within a school).</li> <li>Child Care Service Employee: You are a current employee or prospective employee in one of the following:         <ul> <li>Child Care Service Employee: You are a current employee or prospective employee in one of the following:</li> <li>Child day care center, group and/or family day care home, boarding home for children, juvenile detention center or program for delinquent/dependent children</li> <li>Mental heath, mental rearradion, early intervention and drug/alconol services for children</li> <li>Any other child care services which are provided by or subject to approval, licensure, registration or certification by the Department of Publics Welfare or a courty social services agency</li> </ul> </li> </ul> |                                                                    |
|                                                                                 | DPW Employment & Training Program Participant: You are participating in an employment and/or training<br>program through a County Assistance Office or the Department of Public Welfare's Office of Income Maintenance<br>(OIM).                                                                                                    |                                                                    |
|                                                                                 | NEXT.>                                                                                                    |                                                                    |

Select the appropriate category (e.g., Volunteer, School Employee, Child Care Service Employee) and click 'Next' at the bottom right of the page.

# **Applicant Information**

| ck To My Account                      | e-Clearance ID: 0000                                                                                                    | 00006737                     | DELETE                               | APPLICATION SAVE APPLICATION    |  |  |  |
|---------------------------------------|----------------------------------------------------------------------------------------------------|------------------------------|--------------------------------------|---------------------------------|--|--|--|
| Application Purpose                   | Applicant Info                                                                                                    | rmation                      | -                                    |                                 |  |  |  |
| Applicant Information Current Address | Please provide some basic information about yourself and confirm that the email address listed below is the email address where you wish to receive all emails regarding this application. |                              |                                      |                                 |  |  |  |
| Previous Address                      | First Name (required)                                                                                                    | Middle Name                  | Last Name (required)                 | Suffix                          |  |  |  |
| Household Members                     | Eg., John                                                                                                    | Eg., Scott                   | Balliett                             | Select 👻                        |  |  |  |
| ) Application Summary                 | Date of Birth (required)                                                                                                    | Gender (required)            |                                      |                                 |  |  |  |
| ) eSignature                          | 10/24/1972                                                                                                    | Select                       |                                      |                                 |  |  |  |
| Application Payment                   | Your Social Security nun                                                                                                    | nber is also being sought ur | nder 23 Pa.C.5. §§ 6336(a)(1) (relat | ing to Information in statewide |  |  |  |

Would you like to provide a Social Security Number (SSN)?

⊖Yes ⊖No

Take note of your e-Clearance ID.

# Applicant Information Cont'd

Do you have any previous names or nicknames that you have used in the past or that you may be known by? (required)

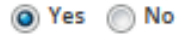

.....

| I | Previous     | Names/Nicknames           |                               |                         |            |
|---|--------------|---------------------------|-------------------------------|-------------------------|------------|
|   | Please enter | any nicknames or previous | names that you have used or n | nay have been known by. |            |
| ( | + ADD P      | REVIOUS NAMES/NICKNAM     | MES                           |                         |            |
|   |              | First Name                | Middle Name                   | Last Name               | Suffix     |
|   | $\bigcirc$   | Ellen                     | Elizabeth                     | Boyd                    |            |
|   |              |                           |                               | E                       | DIT DELETE |

For example, maiden name

# Applicant Information Cont'd

Account Profile link provided at the top of the screen. This application will be available for you to continue from your account after your email has been updated. Click here to return to your PA Child Abuse History Clearance Account to update your email address.

Email Address

@psu.edu

Do you have any previous names or nicknames that you have used in the past or that you may be known by? (required)

⊖Yes ●No

**Contact Information** 

+ ADD CONTACT NUMBER

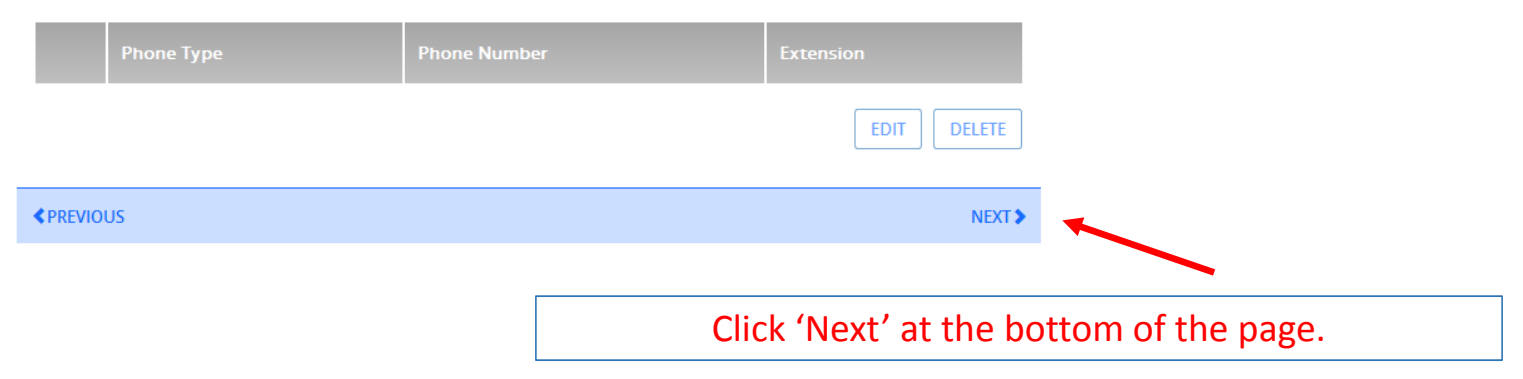

# Current Address

| pennsylvania<br>CHILD WELFARE INFORMAT | ION SOLUTION                                                                                                    | PSUTRB133   Alerts 💽   FAQ   Contact Us 🔮 🔤 | DG OU |  |  |  |  |
|----------------------------------------|----------------------------------------------------------------------------------------------------|---------------------------------------------|-------|--|--|--|--|
| <u>:k To My Account</u>                | e-Clearance ID: 00000006737                                                                                                    | DELETE APPLICATION SAVE APPLICATIO          | ON    |  |  |  |  |
| rt 1<br>Application Purpose            | Current Address                                                                                                    |                                             |       |  |  |  |  |
| Applicant Information Current Address  | Please enter your home and mailing address information on this page, and indicate your preferred certificate delivery method below. |                                             |       |  |  |  |  |
| Previous Address<br>Household Members  | Please keep a copy of this e-Clearance ID for future reference.                                                                     |                                             |       |  |  |  |  |
| Application Summary                    | Home Address                                                                                                    |                                             |       |  |  |  |  |
| rt 2                                   | Country (required)                                                                                                    |                                             |       |  |  |  |  |
| Application Payment                    | United States                                                                                                    | v                                           |       |  |  |  |  |
| Application rayment                    | Address Line 1 (required)                                                                                                    | Address Line 2                              |       |  |  |  |  |
|                                        | Eg., 123 Main St                                                                                                    | Eg., Apartment 101                          |       |  |  |  |  |
|                                        | City (required) State (required)                                                                                                    | Zip Code (required) County                  |       |  |  |  |  |
|                                        | Pennsylvania                                                                                                    | vSelect                                     | ~     |  |  |  |  |

Provide the required information then click 'Next' at the bottom of the page.

# Previous Addresses

| To My Account                                                   | e-C            | learance ID: 00                                        | 0000014908                                           |                       | DELETE APPL | ICATION        | AVE APPLICATION |                    |                  |          |
|-----------------------------------------------------------------|----------------|--------------------------------------------------------|------------------------------------------------------|-----------------------|-------------|----------------|-----------------|--------------------|------------------|----------|
| t1                                                              | Pro            | evious Ado                                             | dresses                                              |                       |             |                |                 |                    |                  |          |
| Application Purpose<br>Applicant information<br>Current Address | Pleas<br>infor | se enter everywhe<br>mation as you car<br>ADD PREVIOUS | re you have lived since 1975.If you<br>n.<br>ADDRESS | cannot raciember exac | ct address  | es, please ent | ter as much     |                    |                  |          |
| Previous Address                                                |                | Country                                                | Street Address                                       | City                  | State       | Zip Code       | County          | Add Previous Ad    | dress            |          |
| Application Summary                                             | 0              | United States                                          | 1663 Mountain Laurei Court                           | Warriors Mark         | PA          | 16877          | Huntingdon      |                    |                  |          |
| t 2                                                             | O              | United States                                          | 1632 Highlandon Court                                | State College         | PA          | 16801          | Centre          | Country (required) |                  |          |
| eSignature                                                      | O              | United States                                          | 10186 County Road MM                                 | Amherst Junction      | wi          | 55407          |                 | United States      |                  | >        |
| opinearen en en en en en en en en en en en en e                 | O              | United States                                          | 3323 Lisa Lane                                       | Petersburg            | PA          | 16669          | Huntingdon      | Address Line 1     |                  | Address  |
|                                                                 | 0              | United States                                          | 130 Kanuga Conferences Drive                         | Hendersonville        | NC          | 28739          |                 |                    |                  |          |
|                                                                 | 0              | United States                                          | 145 Moretz Drive                                     | Boone                 | NC          | 28607          |                 |                    |                  |          |
|                                                                 | 0              | United States                                          | Lomax Street                                         | Boone                 | NC          | 28607          |                 | City               | State (required) | Zip Code |
|                                                                 |                | United Parts                                           | 1777 Parala Anana                                    | Palaigh               | NC          | 27507          |                 |                    | Pennsylvania     | ~        |

Click 'Add Previous Address' as many times as needed, then click 'Next' at the bottom of the page.

County

--Select--

~

CANCEL ADD

What if I need to take a break and finish my application later? You can save your application!

# Save your Application

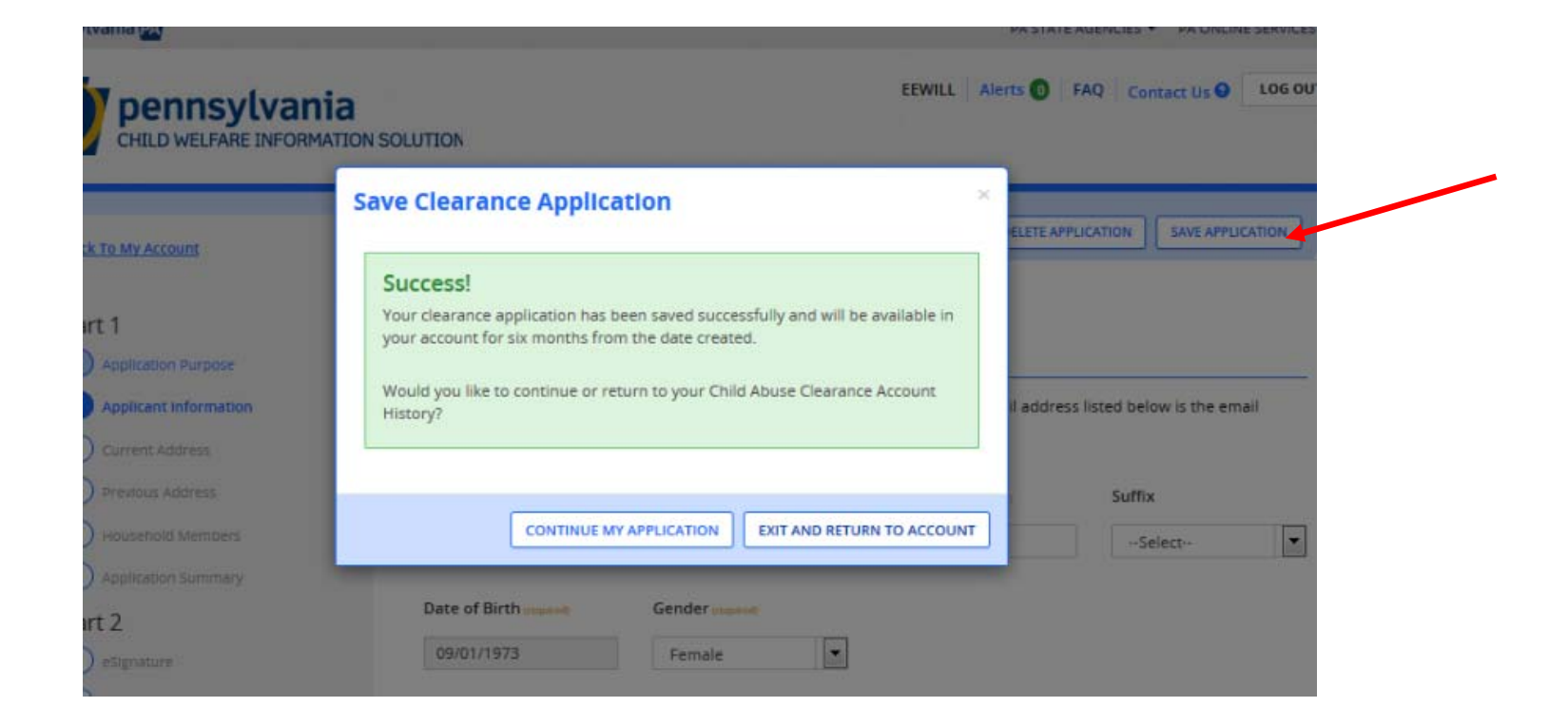

Clicking 'Save Application' allows you to return to the portal at a later time to complete it. It's also just a good idea to save it as you go!

# Incomplete Application

| Ivania PA                                                                         | PA STATE AGENCIES -                                | PA ONLINE SERVICES - |
|-----------------------------------------------------------------------------------|----------------------------------------------------|----------------------|
| Pennsylvania<br>CHILD WELFARE INFORMATION SOLUTION                                | EEWILL   Alerts 🗿   Account Profile   FAQ   Contac | t Us 😧 LOG OUT       |
| My PA Child Abuse History Clearances                                              | CREATE CLEARANCE APPLICATION ADD APPLICATIO        | ON TO ACCOUNT        |
| Incomplete Applications                                                           |                                                    |                      |
| e-Clearance ID:00000014908                                                        | CONTIN                                             | UE DELETE            |
| Purpose Employment with a significant likelihood of regular contact with children | Created On 01/14/2015 Updated On 01/14             | /2015                |

When you log back in to the Portal, click 'Continue' to complete your application.

# Household Members

| pennsylvania<br>CHILD WELFARE INFORMATION SO           | PSUTRB1                                                                                                    | 33 Alerts 🗿 🛛 FAQ 🛛 Co                              | Intact Us 🛛 LOG OUT   |                                    |             |                      |           |
|--------------------------------------------------------|----------------------------------------------------------------------------------------------------|-----------------------------------------------------|-----------------------|------------------------------------|-------------|----------------------|-----------|
| Back To My Account                                     | e-Clearance ID: 00000006737                                                                                                    | DELETE APPLICATION                                  | SAVE APPLICATION      |                                    |             |                      |           |
| Part 1                                                 | Household Members Please tell us about everyone with whom you have ever lived since 19 living. This includes, but is not limited to, your parents, guardants, sp | 975 or anyone with whom y<br>ouses and/or siblings. | ou are currently      |                                    |             |                      |           |
| Current Address                                        | + ADD HOUSEHOLD MEMBER                                                                                                    |                                                     |                       | Household Member Inform            | ation       |                      | x         |
| Previous Address Household Members Application Summary | Full Name Relationship To Applicant                                                                                                    | Current Age                                         | Gender<br>EDIT DELETE | First Name (required)              | Middle Name | Last Name (required) |           |
| Part 2                                                 | <previous< pre=""></previous<>                                                                                                    |                                                     | NEXT >                |                                    |             |                      |           |
| Application Payment                                    |                                                                                                    |                                                     |                       | Relationship To Applicant (requee) | Gender      | Current Age          |           |
|                                                        |                                                                                                    |                                                     |                       |                                    |             | 4)                   | ANCEL ADD |

Click 'Add Household Member' as many times as needed, then click 'Next' at the bottom of the page.

# **Application Summary**

| pennsylvania<br>CHILD WELFARE INFORMAT                                                                             | CON SOLUTION                                                                                                    | PSUTRB133 Alerts 💽 FAQ Contact Us 🥹 LOG OU                                                                                                    |
|----------------------------------------------------------------------------------------------------|----------------------------------------------------------------------------------------------------|----------------------------------------------------------------------------------------------------|
| Back To My Account                                                                                                 | e-Clearance ID: 00000006737                                                                                                    | DELETE APPLICATION SAVE APPLICATION                                                                                                    |
| Part 1<br>Application Purpose<br>Applicant Information<br>Current Address<br>Previous Address<br>Household Members | Application Summary<br>Below is a summary of the information you hav<br>information is not correct or needs to be updat<br>would like to update and modify it as necessary | e entered so far. Please check your information for accuracy. If your<br>ed, please click the edit button in the heading of the section that you<br>y.<br>COLLAPSE ALL |
| Application Summary Part 2 Oesignature                                                                             | Application Purpose                                                                                                    | EDIT —                                                                                                    |
| Application Payment                                                                                                | Applicant Information                                                                                                    | EDIT —                                                                                                    |
|                                                                                                    | Basic Information                                                                                                    |                                                                                                    |

This page is a review of the information you entered. Please check each section for errors. Once you have reviewed everything, click 'Next' at the bottom of the page.

### eSignature Page

| pennsylvania PA                                                                                                    | PA STATE AGENCIES ▼ PA ONLINE SERVICES ▼                                                                                                    |
|----------------------------------------------------------------------------------------------------|----------------------------------------------------------------------------------------------------|
| CHILD WELFARE INFORMATION SC                                                                                       | PSUTRB133   Alerts 💿   FAQ   Contact US 🖌 LOG OUT                                                                                                    |
| Back To My Account                                                                                                 | e-Clearance ID: 00000006737 DELETE APPLICATION SAVE APPLICATION                                                                                                    |
| Part 1<br>Application Purpose<br>Applicant Information<br>Current Address<br>Previous Address<br>Household Members | <ul> <li>Please accept the eSignature acknowledgement.</li> <li>Please enter your first and last name in the Signature field to eSign your application.</li> <li>eSignature</li> <li>You are almost finished! To complete your application please eSign below by checking the acknowledgement and entering your first and last name as it appears on the Application Information screen.</li> </ul> |
| Application Summary Part 2 eSignature                                                                              | <ul> <li>I hereby certify that the information entered on this report is accurate and complete to the best of my knowledge and belief and submitted as true and correct under penalty of law (Section 4904 of the Pennsylvania Crimes Code). (required)</li> <li>Signature (required)</li> </ul>                                                                                                    |
| Application Payment                                                                                                | <pre>     PREVIOUS     NEXT &gt; </pre>                                                                                                    |

Check the box, enter *only* your first and last name as it appears on the application, then click 'Next' at the bottom of the page.

# Payment

| ack To My Account                            | e-Clearance ID: 00000006737 DELETE APPLICATION SAVE APPLICATION                                                                                                    |
|----------------------------------------------|----------------------------------------------------------------------------------------------------|
| art 1                                        | Application Payment                                                                                                    |
| Application Purpose<br>Applicant Information | Did an organization provide a payment code for your application? (required)                                                                                                    |
| Previous Address<br>Household Members        | Payment Code (required)<br>Eg., PAY123456789                                                                                                    |
| t 2<br>eSignature                            | By entering this payment code, you are agreeing that the organization that provided your payment code will have access to the status and outcome of your clearance application. You will continue to receive application updates and certificates through your PA Child Abuse History Clearance Account, regardless of your answer. (required) |

If an organization pre-paid for your clearance, enter the Payment Code, then click 'Submit Application' at the bottom of the page.

# Payment

| Back To My Account                    | e-Clearance ID: 00000006737 DELETE APPLICATION SAVE APPLICATION                                                                                                    |
|---------------------------------------|----------------------------------------------------------------------------------------------------|
| Part 1                                | Application Payment                                                                                                    |
| Application Purpose                   | Did an organization provide a payment code for your application? (required)                                                                                                    |
| Current Address                       | ○ Yes ● No                                                                                                    |
| Previous Address<br>Household Members | To submit a payment for your application, please click the "Make A Payment" button at the bottom of this page.                                                                                           |
| Application Summary                   | You will be navigated to a secured external site to submit your payment. Once your payment is received, your application will be submitted and you will be directed to the Submission Confirmation page. |
| ) eSignature                          | If your application times out during your payment submission, it will be saved to your PA Child Abuse History<br>Clearance Account where you may quickly retrieve and submit it.                         |

If paying with credit card, then click 'Make a Payment' at the bottom of the page.

### Payment

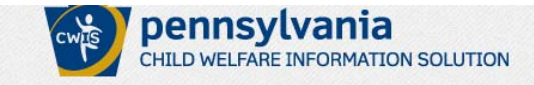

#### Make a Payment

Please provide the information below to complete your payment of \$10.00 for e-Clearance ID: 6737.

You are allowed two attempts to make an electronic payment. After two failed electronic payment attempts, you will be required to submit a paper application.

Name on Credit/Debit Card

Credit/Debit Card Number

01 - January

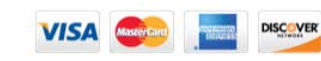

Credit/Debit Card Expiration Month

2015

~

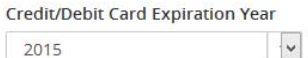

Credit/Debit Card Verification Code

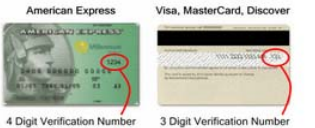

Credit/Debit Card Billing Street Address

Credit/Debit Card Billing Zip Code

# Final Step

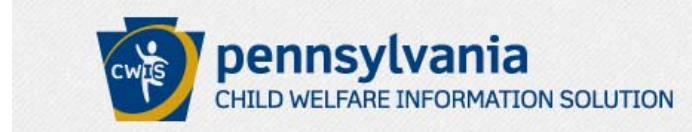

#### 🥑 Payment Completed

Your application has not been submitted yet! To submit your application, click the Finalize and Submit Application button below.

- Transaction ID: D9A325EC-AA4F-4039-9173-C414D3B414E1
- Amount Paid: \$10.00
- Description: e-Clearan
- Payment Timestamp: 1...,

You are not done yet! Click 'Finalize and Submit Application' at the bottom of the page.

FINALIZE AND SUBMIT APPLICATION >

### **Application Confirmation**

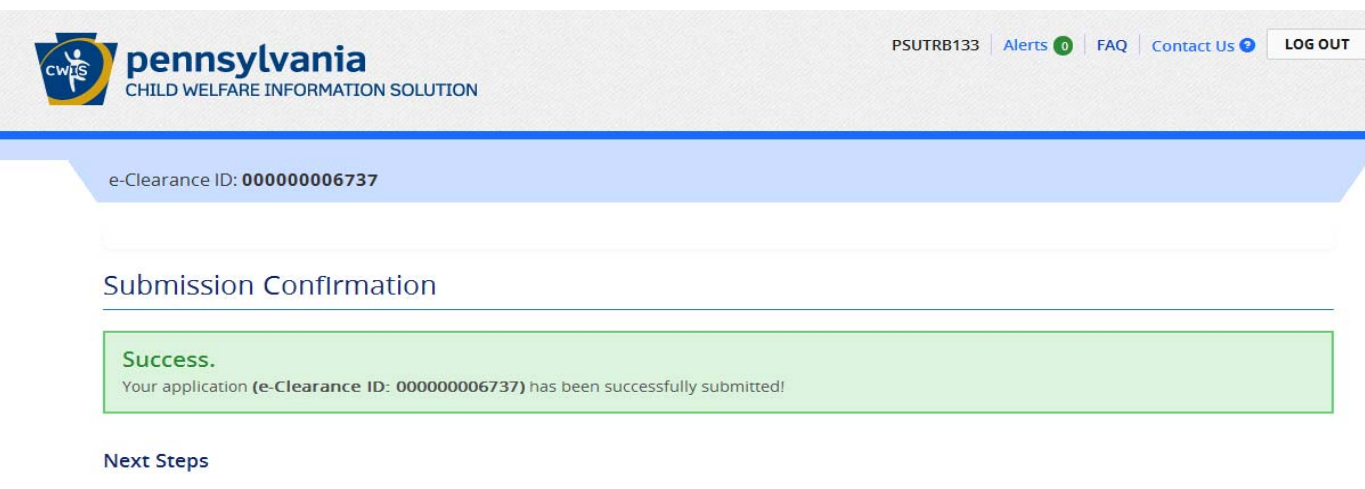

Thank you for your submission. Please check your email for a confirmation notification that you may save for your own records. If you do not receive an email confirmation, contact ChildLine and Abuse Registry's Child Abuse History Clearance Unit at 1-877-371-5422.

You may view or check the status of your application from your PA Child Abuse History Clearance Account at any time. Once your application has been processed, you will receive a notification via email to log in to your account and view the outcome/result of the application.

You can also log into your account at any time from the Child Welfare Portal homepage.

#### Now that you have submitted your application, what would you like to do?

LOG OUT GO TO PA CHILD ABUSE HISTORY CLEARANCE ACCOUNT SUBMIT ANOTHER CLEARANCE APPLICATION

# **Confirmation E-Mail**

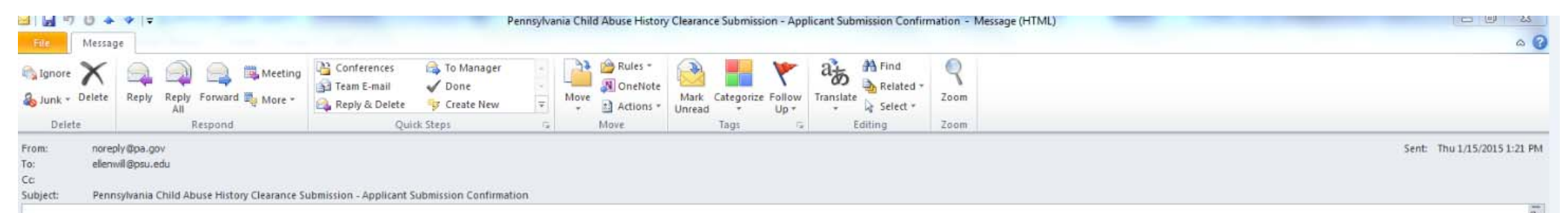

#### Dear Ellen,

Your clearance application , eClearance ID 14908 was successfully received by the ChildLine Background Check Verification Unit. Your application will be processed and you will receive an email notification of the outcome within 14 days. You can review this submitted application at any time through your Child Welfare Account by doing the following:

#### 1. Please Click Here

2. Log into your Pennsylvania Child Abuse History Clearance Account

If you are having problems signing into your account, we are here to help. Please contact the DPW Help Line at 1-877-343-0494 between 8:30 a.m. and 4:45 p.m., Monday through Friday.

Please do not reply to this email directly

# **Results Notification**

| To:       ellerwill@pnu.edu         Cc:       >         Subject:       Pennsylvania Child Abuse History Clearance - Results         Dear Ellen,       Your clearance application , eClearance ID 14908, has been updated with the results of our review. You can review your application outcome at any time in your Pennsylvania Child Abuse History Clearance Account for 30 months from the date verified. You can review your application by doing the following:         1. Please Click Here       2. Log into your Pennsylvania Child Abuse History Clearance Account         If you are having problems signing into your account, we are here to help. Please contact the DPW Help Line at 1-877-343-0494 between 8:30 a.m. and 4:45 p.m., Monday through Friday.         Please do not reply to this email directly |        |
|----------------------------------------------------------------------------------------------------|--------|
| Cc Subject: Pennsylvania Child Abuse History Clearance - Results Dear Ellen, Your clearance application , eClearance ID 14908, has been updated with the results of our review. You can review your application outcome at any time in your Pennsylvania Child Abuse History Clearance Account for 30 months from the date verified. You can review your application by doing the following: 1. Please Click Here 2. Log into your Pennsylvania Child Abuse History Clearance Account If you are havingeroblems signing into your account, we are here to help. Please contact the DPW Help Line at 1-877-343-0494 between 8:30 a.m. and 4:45 p.m., Monday through Friday. Please do not reply to this email directly                                                                                                    |        |
| Dear Ellen,<br>Your clearance application , eClearance ID 14908, has been updated with the results of our review. You can review your application outcome at any time in your Pennsylvania Child Abuse History Clearance Account for 30 months from the date verified. You can review your application by doing the following:<br>1. <u>Please Click Here</u><br>2. Log into your Pennsylvania Child Abuse History Clearance Account<br>If you are having problems signing into your account, we are here to help. Please contact the DPW Help Line at 1-877-343-0494 between 8:30 a.m. and 4:45 p.m., Monday through Friday.<br>Please do not reply to this email directly                                                                                                    |        |
| Your clearance application , eClearance ID 14908, has been updated with the results of our review. You can review your application outcome at any time in your Pennsylvania Child Abuse History Clearance Account for 30 months from the date verified. You can review your application by doing the following:          1. <u>Please Click Here</u> 2. Log into your Pennsylvania Child Abuse History Clearance Account         If you are having problems signing into your account, we are here to help. Please contact the DPW Help Line at 1-877-343-0494 between 8:30 a.m. and 4:45 p.m., Monday through Friday.         Please do not reply to this email directly                                                                                                    |        |
| 1. Please Click Here         2. Log into your Pennsylvania Child Abuse History Clearance Account         If you are having problems signing into your account, we are here to help. Please contact the DPW Help Line at 1-877-343-0494 between 8:30 a.m. and 4:45 p.m., Monday through Friday.                                                                                                    | it was |
| If you are having problems signing into your account, we are here to help. Please contact the DPW Help Line at 1-877-343-0494 between 8:30 a.m. and 4:45 p.m., Monday through Friday.                                                                                                    |        |
| Please do not reply to this email directly                                                                                                    |        |
|                                                                                                    |        |

Follow links to the Child Welfare Portal to view your results and print certificate.

# Child Welfare Portal

### https://www.compass.state.pa.us/cwis/public/home

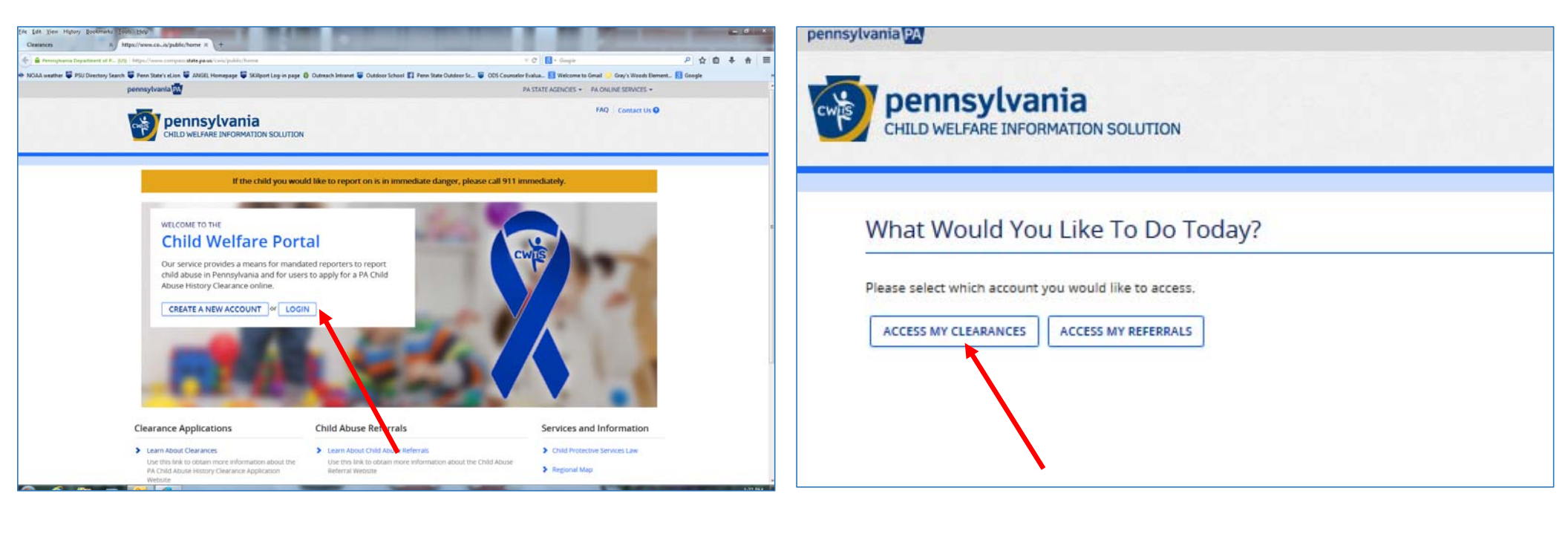

Click 'Log In', then 'Access My Clearances'

### Child Welfare Portal

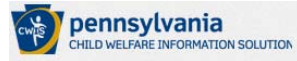

FAQ Contact Us O

#### Learn More

#### ABOUT THIS WEBSITE

This secure website is provided for individuals who want to have their **Pennsylvania Child Abuse History Clearance** processed online. The Pennsylvania Child Abuse History Clearance Check will provide the applicant information as to whether or not they are listed in the Pennsylvania statewide database as a perpetrator of child abuse.

#### DISCLOSURE OF PERSONAL INFORMATION

#### Public Disclosure

As a general rule, the Commonwealth does not disclose any personally identifiable information (PII) collected online except where you have given us permission, or where the information is public information under the Pennsylvania Right to Know Act 55 P.S. 66.1 et seq., or other applicable laws. Visitors should be aware that information collected by the Commonwealth on its websites may be subject to examination and inspection, if such information is a public record and not otherwise protected from disclosure.

Social Security Number Disclosure

You are consenting to a verification of your Social Security number through the Social Security Administration. Your Social Security number is also being sought under 23 Pa.C.5.8 0330(a)(1) (relating to Information in statewide central register), 6344. (relating to Information relating to prospective child care personne), 6244. I (relating to Information relating to prospective child care personne), 6244. I (relating to Information relating to the prospective child care personne), 6244. I (relating to Information relating to the prospective child care personne), 6244. I (relating to Information relating to the prospective child care personne), 6244. I (relating to Information relating to the prospective child care personne), 6244. I (relating to Information relating to the personne), 6244. I (relating to Information relating to the personne), 6244. I (relating to Information relating to the personne), 6244. I (relating to Information relating to the personne), 6244. I (relating to Information relating to the personne), 6244. I (relating to Information relating to the personne), 7000 Provide (report of child abuse. However, please note that disclosure of your Social Security number is voluntary and therefore, if you do not consent to having your Social Security number verified or used for checking your child abuse history, we will still process your request without your Social Security number.

#### WARNING

You are entering a secure government website for the purpose of requesting a Pennsylvania Child Abuse History Clearance. By entering this site, you certify that you have read and understand the above guidelines and legislation.

#### Note

If your web browser prompts you to accept a security certificate, you must accept it to proceed.

#### WARNING!

#### US GOVERNMENT SYSTEM and DEPARTMENT OF PUBLIC WELFARE SYSTEM.

Unauthorized access prohibited by Public Law 99-474 "The Computer Fraud and Abuse Act of 1986". Use of this system constitutes CONSENT TO MONITORING AT ALL TIMES and is not subject to ANY expectation of privacy.

Click 'Continue' at the bottom right of the page. .

# CWP Keystone ID Log-in page

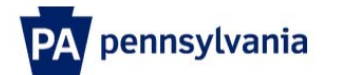

| Keystone Key                                                                                                    | Self-service for Citizens                                                                                                    |
|----------------------------------------------------------------------------------------------------|----------------------------------------------------------------------------------------------------|
| Username                                                                                                    | Porgot Password                                                                                                    |
| Password                                                                                                    | Letit Profile                                                                                                    |
| LOGIN                                                                                                    | Self-service for Commonwealth<br>Employees                                                                                                    |
|                                                                                                    | Change CWOPA Password or<br>Hint Questions                                                                                                    |
| WARNING! US GOVERNMENT SYSTEM and DEPARTMENT (<br>by Public Law 99-474 'The Computer Fraud and Abuse Act of 1<br>AT ALL TIMES and is not subject to ANY expectation of privacy<br>civil or criminal penalties under state or federal law. This statem<br>and Audits Unit. | OF PUBLIC WELFARE SYSTEM. Unauthorized acces<br>986". Use of this system constitutes CONSENT TO N<br>. Unauthorized use of or access to this system may s<br>ent is being posted by the Department of Public Welfa |
| Copyright© 2014 by the Commonwealth of Pennsylvania. All Ri                                                                                                    | ghts Reserved.                                                                                                    |
|                                                                                                    |                                                                                                    |
|                                                                                                    |                                                                                                    |
|                                                                                                    |                                                                                                    |

# **Application Status**

| y FA Child Abuse History Clearances                                                                                                    | CREATE CLEARANCE APPLIC                                  | ADD APPLICATION TO ACCOUNT              |  |
|----------------------------------------------------------------------------------------------------|----------------------------------------------------------|-----------------------------------------|--|
| Status of Submitted Applications<br>You can modify an application with an Issued certificate, if an error                                                                                  | exists on the current certificate. To resubmi            | t an application, click the Resubmit    |  |
| Warning<br>It is recommended that you DO NOT save your certificate on a publi<br>Only save your certificate to a trusted computer to protect your info                                     | c computer. Doing so could leave your person<br>rmation. | al information open for others to view! |  |
| e-Clearance ID: 000000014908 &<br>Purpose Employment with a significant likelihood of regular co<br>with children<br>Your application has been processed. <u>To view the result, clich</u> | Intact Created On 01/14/2015                             | RESUBMIT<br>Updated On 01/15/2015       |  |

# View and Save Your Clearance

|              | Opening CWOOT_CER_     | ENG_21_15825955_1.PDF                       |              |
|--------------|------------------------|---------------------------------------------|--------------|
| PA Chile     | You have chosen to     | open:                                       | TION A       |
|              | 12 CW001_CLR_I         | ENG_21_15825955_1.PDF                       |              |
| Charles of   | which is: Ado          | be Acrobat Document (201 KB)                |              |
| Status of    | from: https://         | www.compass.state.pa.us                     | tan apolicat |
| button below | What should Firefo     | x do with this file?                        | an applicat  |
| Warning      | Open with              | Adobe Reader (default)                      |              |
| It is recomm | Save File              |                                             | linformatio  |
| Unity save y | Do this <u>a</u> uto   | omatically for files like this from now on. |              |
| e-Clea       | 🔲 Do this <u>a</u> uto | omatically for files like this from now on. |              |

# Your Clearance!

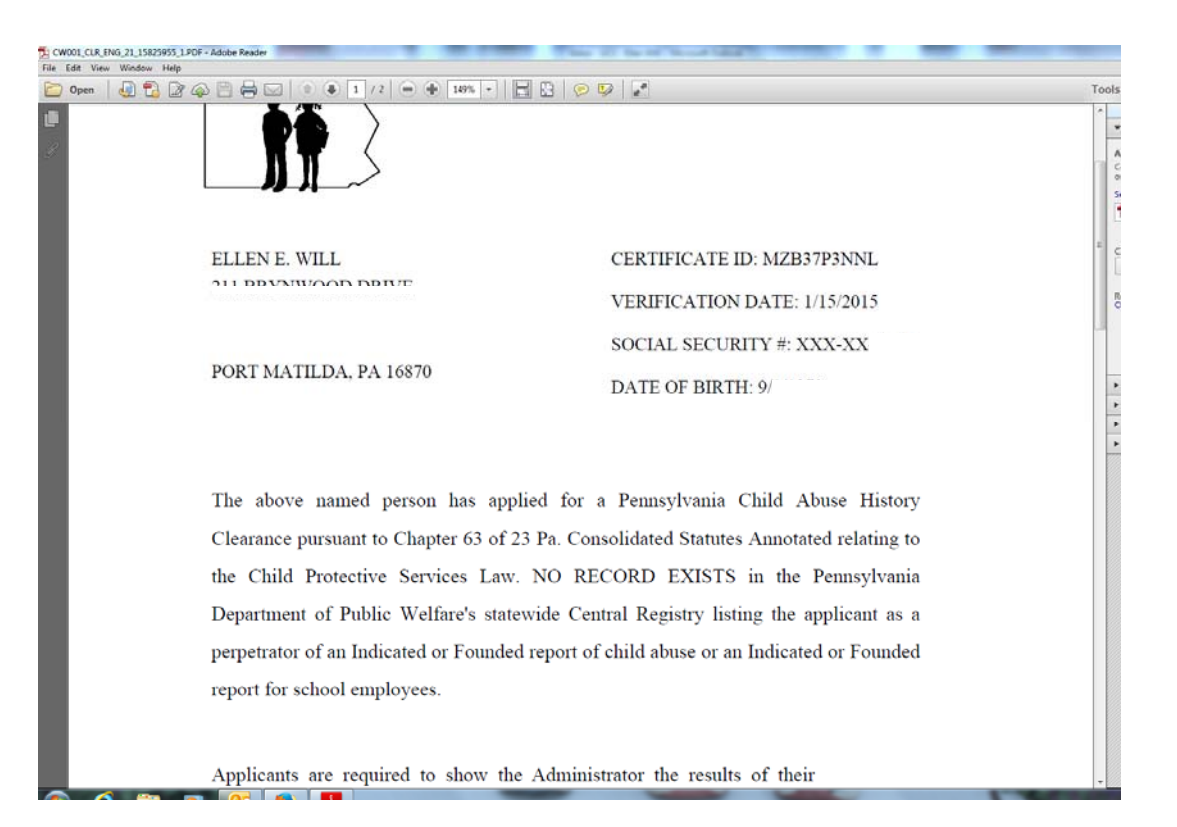

#### Print and save your clearance!

# Ready to try on your own?!

### Pennsylvania Child Welfare Information Solution Portal

### https://www.compass.state.pa.us/cwis/public/home

OR

keepkidssafe.pa.gov; click Clearances on the left side, then click the CWIS link

#### Click the link above to:

Create a Keystone ID Account Submit a PA Child Abuse Clearance On-Line Report Suspected Child Abuse